# Transferencias

## **Alias CBU**

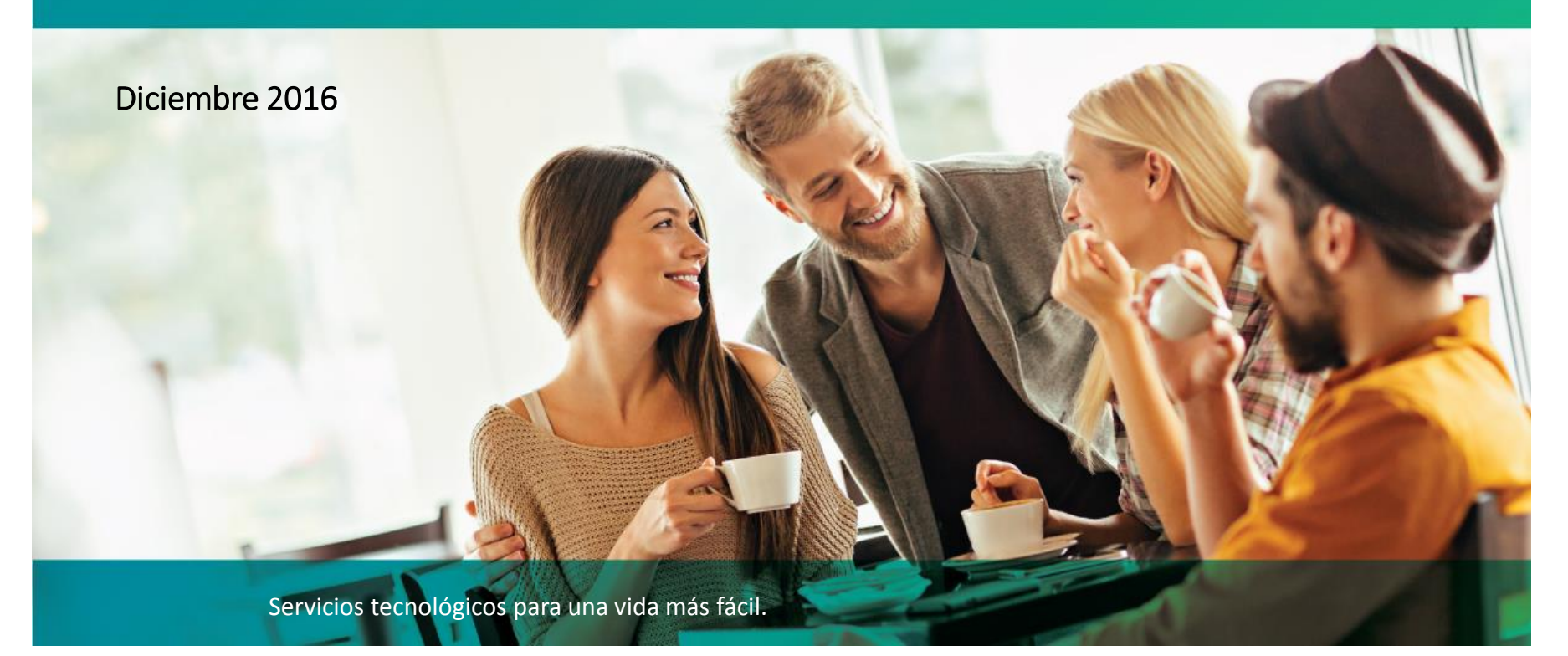

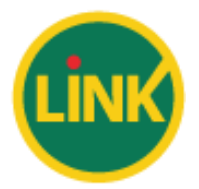

A continuación se detallarán los pasos a seguir para el cumplimiento de la comunicación BCRA "A" 6044 – ALIAS / CBU.

Esta funcionalidad permite que el usuario pueda asociar, modificar y eliminar un ALIAS a cada una de las cuentas de las cuales es titular.

### 1 – Consulta CBU

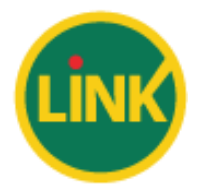

El primer paso es ingresar a Cuentas -> Consulta CBU

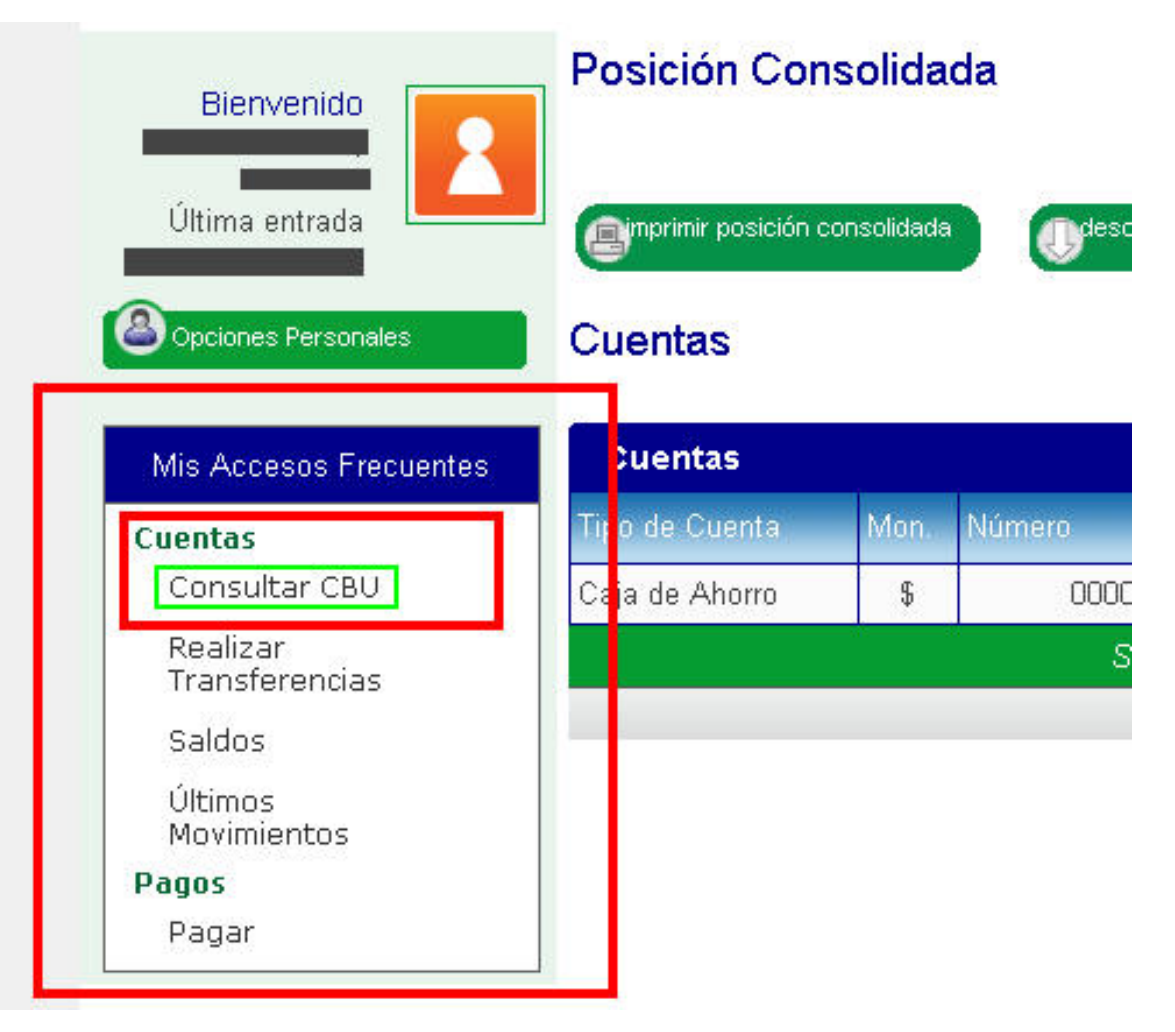

## 2 – Asignar ALIAS

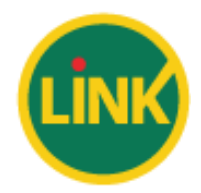

Dentro de Consulta de CBU, ingresamos al botón de "Asignar Alias"

| Bienvenido                 | Consulta CBU                |                        |
|----------------------------|-----------------------------|------------------------|
|                            | de Comercio                 | <b>)</b>               |
| Opciones Personales        |                             |                        |
| Mis Accesos Frecuentes     | Fecha: Caja de Ahorro \$ 00 |                        |
| Cuentas                    | CBU: 43200010110100         |                        |
| Realizar<br>Transferencias | Alias: No asignado          |                        |
| Saldos                     | Titulares                   |                        |
| Últimos<br>Movimientos     | Anallida y Nambra           |                        |
| Pagos                      | Apellido y Nombre           | COMCOIL                |
| Pagar                      |                             |                        |
|                            | asignar alias               | 🔊 descargar 🧾 imprimir |

## 2 – Asignar ALIAS

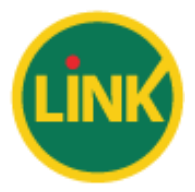

La longitud del ALIAS se encuentra definida de:

- 6 a 20 caracteres alfanuméricos
- Mayúsculas y minúsculas

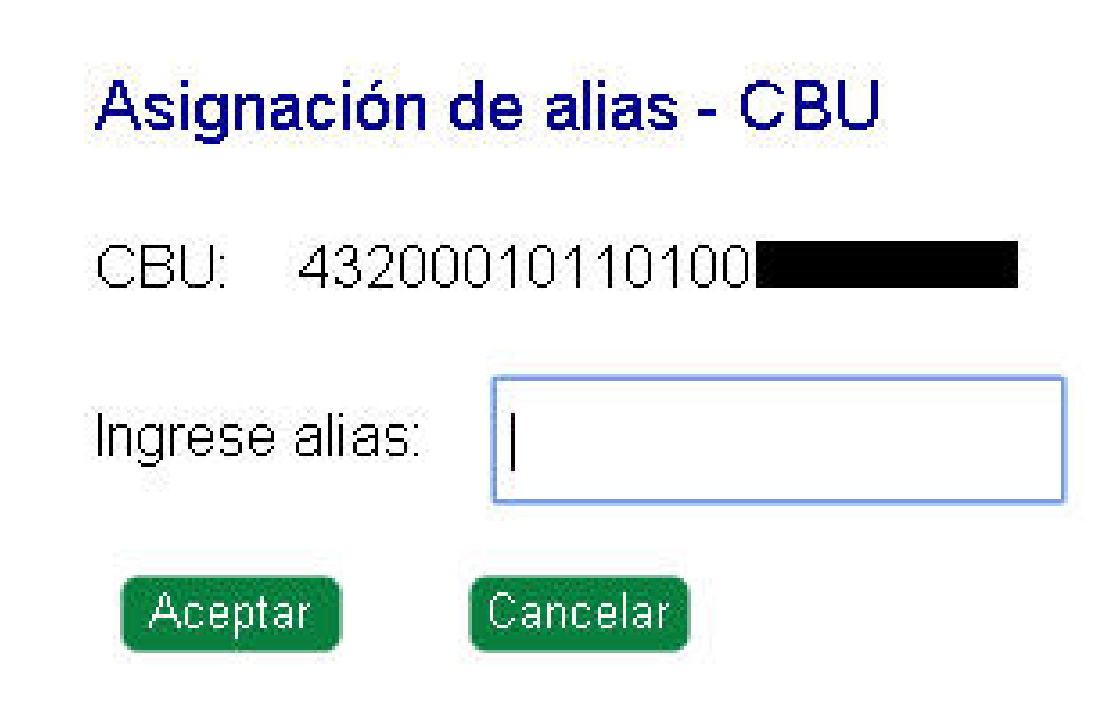

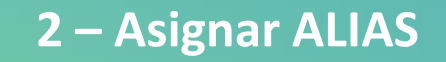

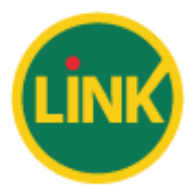

Confirmación del Ingreso del nuevo ALIAS

# Asignación de alias - CBU

CBU: 43200010110100

Ingrese alias: fstanis

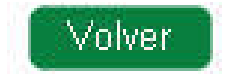

### 3 – Modificar ALIAS

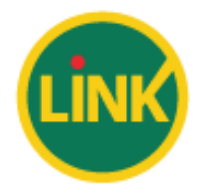

En el caso que el usuario quiera modificar el nombre de ALIAS, deberá ingresar al botón **"Modificar ALIAS".** 

#### Consulta CBU

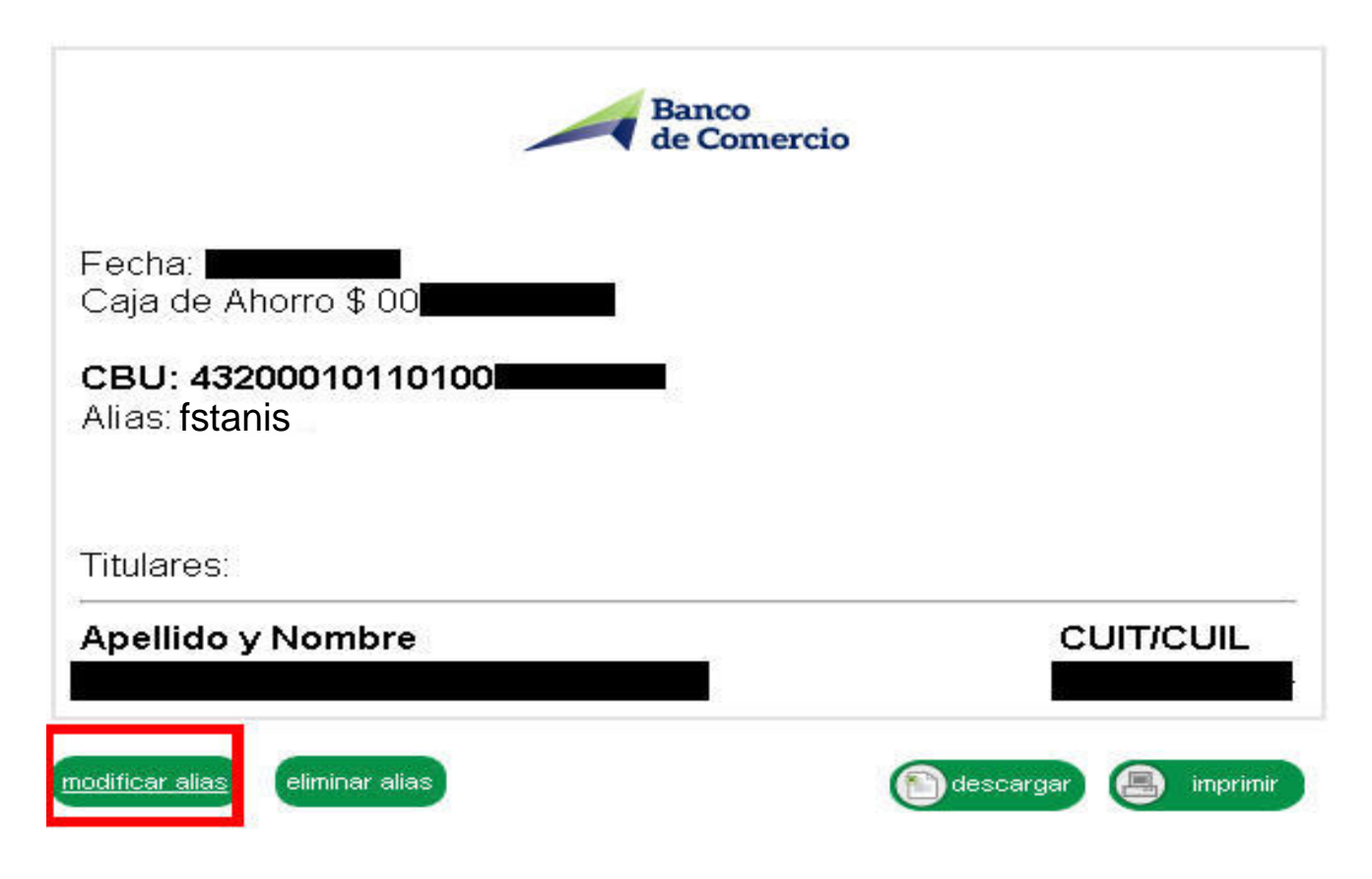

## **3 – Modificar ALIAS**

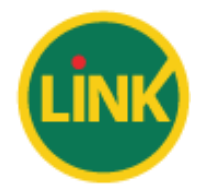

Esta modificación cuenta con un tiempo de validación por parte de COELSA de 24hs

## Asignación de alias - CBU

43200010110100 CBU:

Alias actual: fstanis

Ingrese alias:

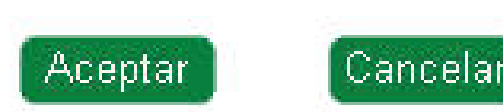

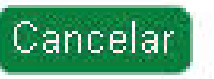

### 4 – Transferencias vía ALIAS

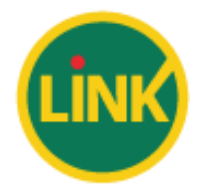

Ingresar a la opción de menú Transferencias -> Administrar cuentas de Transferencia

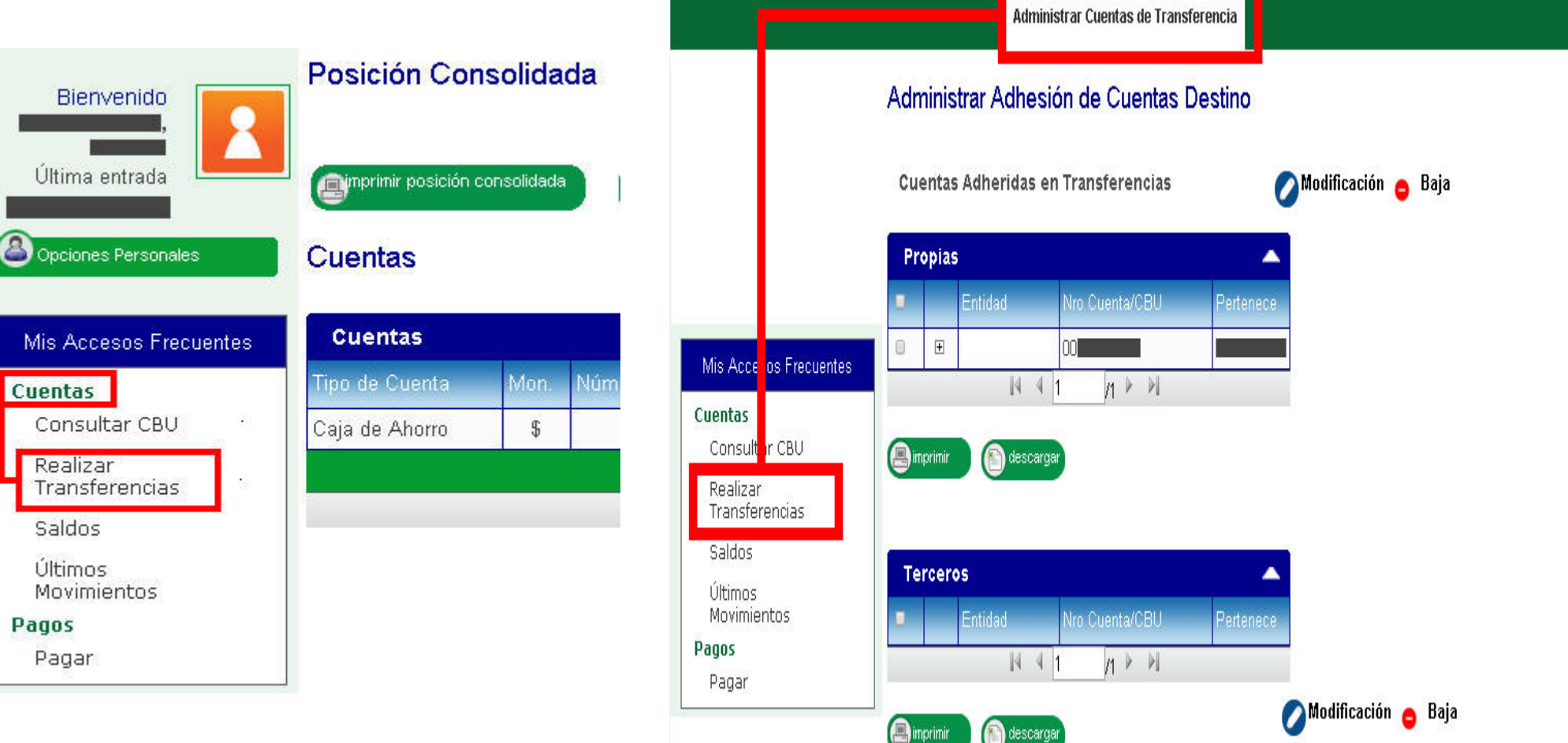

## 4 – Transferencias vía ALIAS

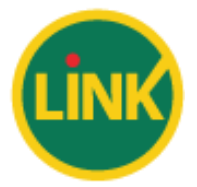

Cancelar

Aceptar

Ingresar el ALIAS de la persona a transferir

| Tipo de Transferencias * Terceros | Adherir una cuen                |
|-----------------------------------|---------------------------------|
| Ingrese CBU *<br>O alias *        | Tipo de Transferencias * Propia |
| Banco:                            | Ingrese CBU *                   |
| Datos de la Cuenta:               | Ö al as *                       |
| Tipo Clave Numero Clave           | Banco:                          |
| Pertenece at                      | Datos de la Cuenta:             |
|                                   | Tipo Clave Numero Clave         |
| E-mail:                           | CUIL T                          |
| * Campos Obligatorios Aceptar Car | ncelar Pertenece a:             |
|                                   | E-mail:                         |

\* Campos Obligatorios

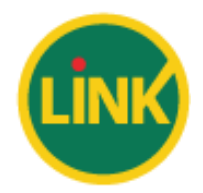

Confirmar los datos ingresados, ingresando la clave de Home Banking

| Alta de            | Cuentas para Transferencias | × cerrar |
|--------------------|-----------------------------|----------|
| CBU                |                             |          |
| Entidad            | Ł                           |          |
| CBU:               |                             |          |
| Titular:<br>CUIT/C | 1<br>:UIL/CDI:              |          |
| E-mail:            |                             |          |
| Pertene            | ece a:                      |          |

# ¡Muchas Gracias!

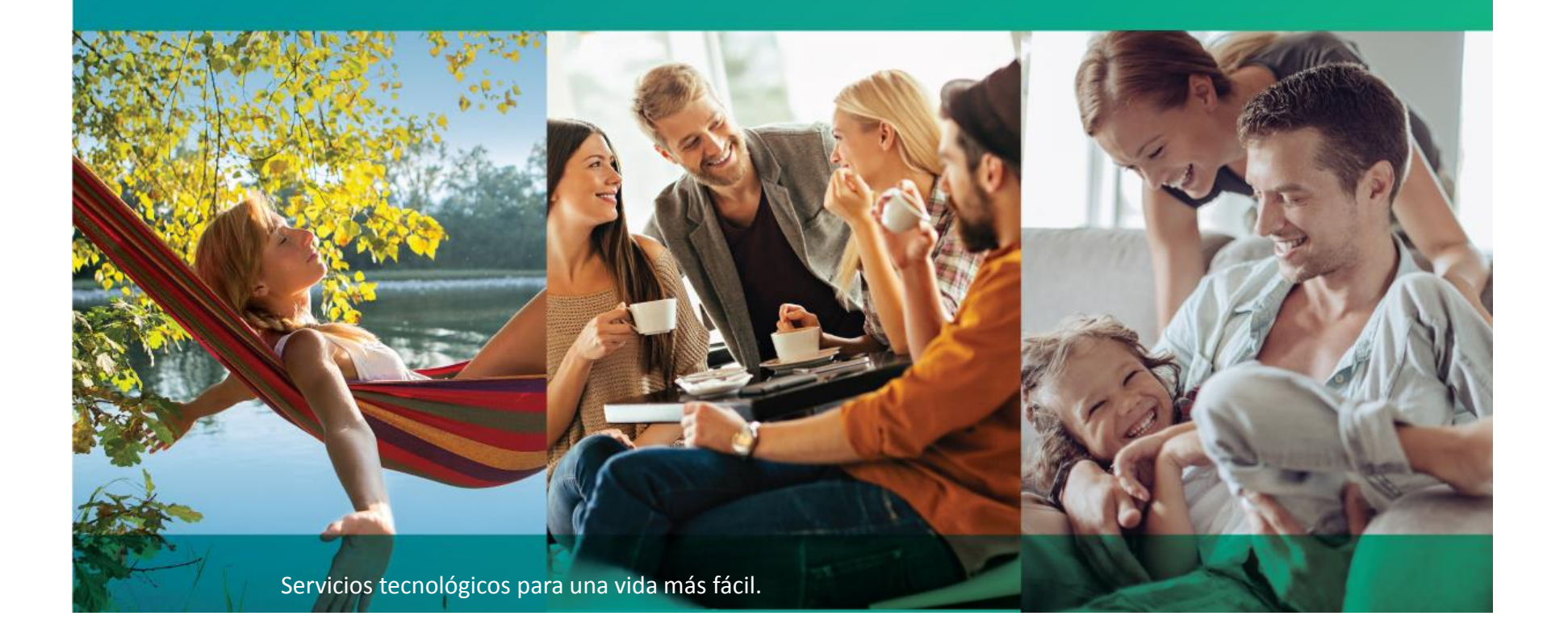